BITWARE TECHNOLOGY

# **Bit Accounting**

## Hướng dẫn cài đặt

01/2010

### Hướng dẫn cài đặt phần mềm kế toán BitAccounting 2010

#### 1. Chạy file cài đặt setup.exe.

Chờ tới khi màn hình hiện ra như sau:

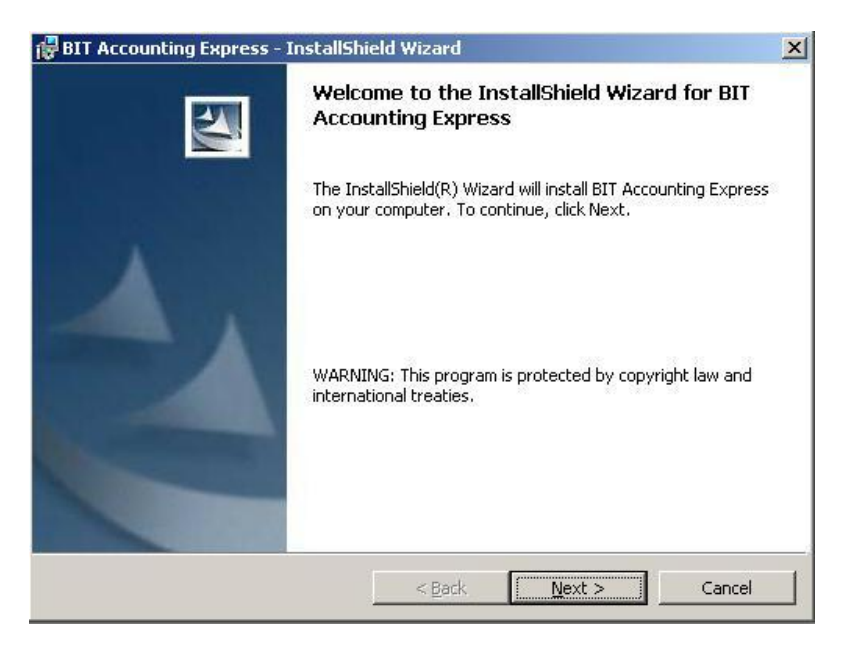

#### Chọn nút Next >. Màn hình sẽ hiển thị như sau:

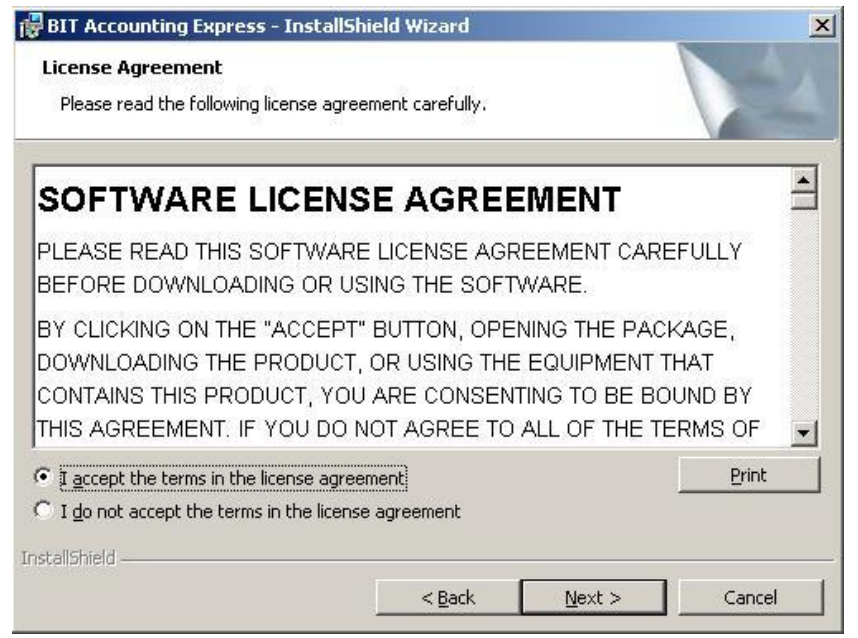

Công ty cổ phần phát triển phần mềm và công nghệ Bitware. Phone: (84-4) 3 211 5319 Fax: (84-4) 3 211 5033. Website: www.bitware.vn Chọn: "I accept the terms in the license agreement" Sau đó chọn Next >.

Chọn Next > ở 3 màn hình tiếp theo tới khi màn hình chương trình cài đặt hiển thị:

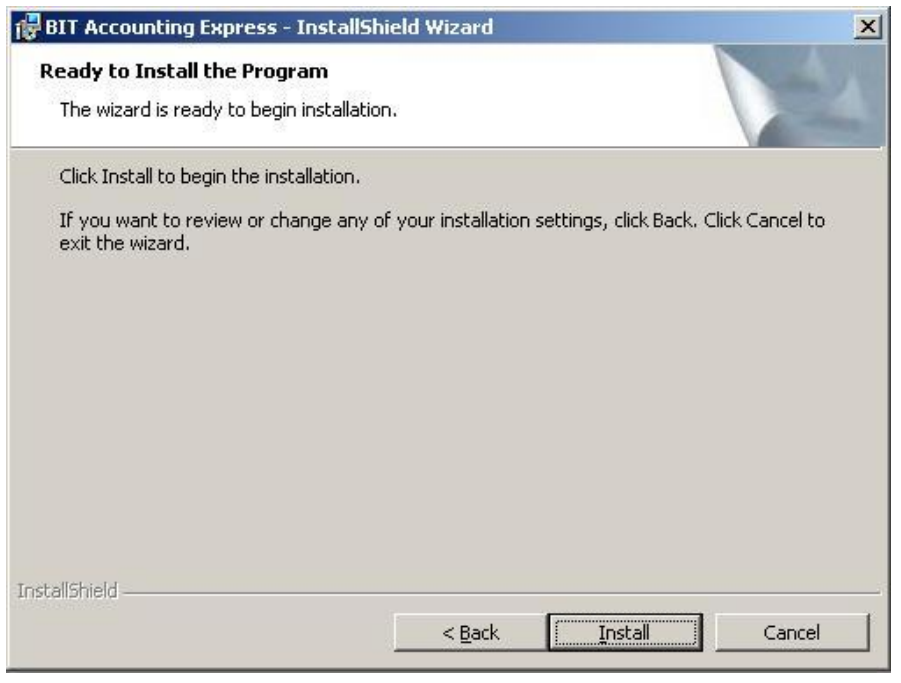

Chọn Install để bắt đầu cài đặt. Sau khi cài đặt xong. Nhấn finish để kết thúc quá trình cài đặt

#### 2. Chạy chương trình lần đầu:

Nhấn vào biểu tượng chương trình Bit Accounting 2010 trên màn hình desktop.

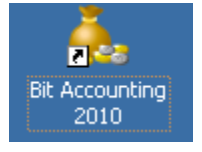

Chương trình hiện ra màn hình đăng ký thông tin công ty:

| 👗 Th | nong tin dang ky su c | Jung                                                     | × |
|------|-----------------------|----------------------------------------------------------|---|
| Τê   | èn Công ty (*)        | Công ty Cổ phần phát triển phần mềm và Công nghệ Bitware |   |
| Τê   | èn tiếng Anh          |                                                          |   |
| Đị   | a chỉ (*)             | 44/36 Đào tấn, Ba Đình Hà Nộ]                            |   |
| Đị   | a chỉ (Tiếng Anh)     |                                                          |   |
|      |                       | Đồ <u>ng</u> ý <u>H</u> ủy bỏ                            |   |

Nhập thông tin công ty rồi chọn "Đồng ý". Chương trình thông báo đăng ký thành công, Sau đó Hiển thị màn hình kích hoạt phần mềm:

| 💑 Kich hoat phan mem                                               | ×                                                                                        |
|--------------------------------------------------------------------|------------------------------------------------------------------------------------------|
| Mã máy trạm<br>Tên công ty (Tiếng Việt)<br>Tên công ty (Tiếng Anh) | E56-7CF-797-355<br>Công ty Cổ phần phát triển Phần mềm và Công ngh<br>Bitware Technology |
| Mã sử dụng                                                         | · · ·                                                                                    |
| Kích hoạt trực tuyến                                               | Kích hoạt Hủy bỏ                                                                         |

#### Nhấn nút kích hoạt trực tuyến :

| 💑 Kich hoat truc tuyen 🔀                                               |
|------------------------------------------------------------------------|
| Nhập mã số giấy phép sử dụng được ghi trong hợp đồng cung cấp phần mềm |
| Mã số giấy phép: Kiểm tra                                              |
| Tên công ty<br>Tên tiếng anh<br>Số bản PM được cấp Số máy trạm đã dùng |
| Tiếp tục Hủy bỏ                                                        |

nhập mã số giấy phép do công ty Bitware cung cấp theo hợp đồng vào ô mã số giấy phép

Nhấn nút Kiểm tra, Sau khi thông tin giấy phép hiện ra, nhấn Tiếp tục để hoàn tất đăng ký.

Chạy lại chương trình.

<u>Lưu ý:</u> Để gõ được tiếng việt trong chương trình, có thể sử dụng 1 trong các bộ gõ vietkey, unikey, abc. Bảng mã tiếng việt là : TCVN3 (ABC)